### **HDCC-708** (CEA-608/CEA-708)

### HD/SD-SDI Closed Captioning Solution

HDCCRegEdit708 User Guide HDCCRegEdit708: V1.22 HDCC-708 FPGA: V2.25 HDCC-708 PIC: V1.10

Part Number 821174, Revision A

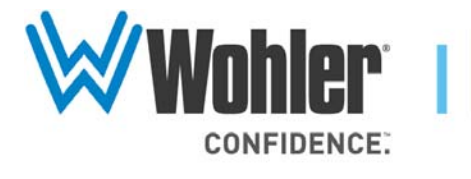

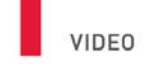

94544 USA

Hayward, California

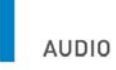

31055 Huntwood Avenue 1 800 5 WOHLER +1 (510) 870-0810 Fax +1 (510) 870-0811

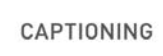

www.wohler.com info@wohler.com LOUDNESS

© 2011 Wohler Technologies, Inc. All rights reserved.

This publication is protected by federal copyright law. No part of this publication may be copied or distributed, stored in a retrieval system, or translated into any human or computer language in any form or by any means electronic, mechanical, manual, magnetic, or otherwise, or disclosed to third parties without the express written permission of Wohler Technologies.

#### Reproduction

Licensed users and authorized distributors of Wohler Technologies, Inc. products may copy this document for use with Wohler Technologies., Inc. products provided that the copyright notice above is included in all reproductions.

#### **Customer Support**

Wohler Technologies, Inc. 31055 Huntwood Avenue Hayward, CA 94544 www.wohler.com

Phone: 510-870-0810 FAX: 510-870-0811 US Toll Free: 1-888-596-4537 (1-888-5-WOHLER) Web: www.wohler.com Sales: sales@wohler.com Support: support@wohler.com

#### **Disclaimers**

Even though Wohler Technologies, Inc. has tested its equipment and software, and reviewed the documentation, Wohler Technologies, Inc. makes no warranty or representation, either express or implied, with respect to software, documentation, their quality, performance, merchantability, or fitness for a particular purpose.

Wohler Technologies, Inc. reserves the right to change or improve our products at any time and without notice.

In no event will Wohler Technologies, Inc. be liable for direct, indirect, special, incidental, or consequential damages resulting from any defect in the hardware, software, or its documentation, even if advised of the possibility of such damages.

Some states do not allow the exclusion or limitation for incidental or consequential damages, so the above exclusion or limitation may not apply to you.

#### Printing

This document is intended to be printed on a duplex printer, such that the copy appears on both sides of each page. This ensures that all new chapters start on a right-facing page.

This document looks best when printed on a color printer since some images may be indistinct when printed on a black and white printer.

#### Other Technologies and Products

Microsoft Windows and Internet Explorer are registered trademarks of Microsoft Corporation.

Evertz is a trademark or registered trademark of Evertz Microsystems, Ltd.

Codan is a trademark or registered trademark of Codan Broadcast Products Pty Ltd.

IRT is a trademark or registered trademark of IRT Electronics Pty Ltd.

#### Last Update

May 23, 2011

# Table of Contents

| Chapter 1. Modifying the Registers                             | 1  |
|----------------------------------------------------------------|----|
| Introduction                                                   | 1  |
| Overview                                                       | 1  |
| Topics                                                         | 1  |
| Downloading and Installing the Application                     | 2  |
| Setting Up the Hardware                                        | 2  |
| Establishing Communications from the PC to the HDCC $\dots$    | 3  |
| Editing the Register Table                                     | 6  |
| Chapter 2. Saving the Configuration and Setting<br>Preferences | 9  |
| Introduction                                                   | 9  |
| Overview                                                       | 9  |
| Topics                                                         | 9  |
| Exporting/Importing the Configuration                          | 10 |
| Exporting the Configuration                                    | 10 |
| Importing the Configuration                                    | 10 |
| Setting Preferences                                            | 11 |
| Displaying the Application Information                         | 12 |

## CHAPTER 1 Modifying the Registers

### Introduction

### Overview

This chapter describes how to install and use the HDCCRegEdit708 application, and modify the HDCC registers.

### Topics

| Topics                                              | Page |
|-----------------------------------------------------|------|
| Downloading and Installing the Application          | 2    |
| Setting Up the Hardware                             | 2    |
| Establishing Communications from the PC to the HDCC | 3    |
| Editing the Register Table                          | 6    |

#### **Chapter 1Modifying the Registers** Downloading and Installing the Application

# Downloading and Installing the Application

|         | 1.                | Launch your web browser and navigate to www.wohler.com.                                                                                                    |  |
|---------|-------------------|----------------------------------------------------------------------------------------------------|--|
|         | 2.                | Click the <b>Products</b> tab.                                                                                                    |  |
|         |                   | A. Mouse down to Caption and Data.                                                                                                    |  |
|         |                   | B. Mouse right to 608/708 Capable.                                                                                                    |  |
|         |                   | C. Mouse down to <b>HDCC-708MULTI</b> and click to select.                                                                                                    |  |
|         | 3.                | When the product displays, click the <b>Downloads</b> tab about halfway down the page.                                                                          |  |
|         | 4.                | Click on HDCCRegEdit708.zip.                                                                                                    |  |
|         | 5.                | When the <b>Save As</b> dialog box appears, navigate to the desktop and click <b>Save</b> .                                                                     |  |
|         | 6.                | Unzip the application and save it to the desktop.                                                                                                    |  |
| ortant: | HE<br>Env<br>http | OCCRegEdit708 requires the latest version of Java Runtime<br>vironment to be installed. It is available for download at:<br>p://java.com/en/download/index.jsp. |  |

### Setting Up the Hardware

Imp

- 1. Refer to the *HDCC Configuration Guide* (PN 821141) for instructions to connect your HDCC card to your PC and video sources.
- 2. In our example, we're using the serial port to demonstrate how to set the serial communications. Set **Switch 1 to E** to access the engineering menu via the serial port.

# Establishing Communications from the PC to the HDCC

- 1. On the PC, launch HDCCRegEdit708.
  - **Note:** The HDCCRegEdit708 application runs on Microsoft<sup>©</sup> Windows XP, Windows Vista, and Windows 7.
- 2. When the application window displays (Figure 1–1 below) press Scan to display the available COM ports.

Figure 1–1 HDCC Registry Editor Application Window

| 🕅 HDCC 708                                                                 | Registry Editor                                                                                                    |                  |
|----------------------------------------------------------------------------|----------------------------------------------------------------------------------------------------|------------------|
| Preferences Set                                                            | tings About                                                                                                    |                  |
| Registry editor<br>for the Wohler<br>HDCC 708<br>closed<br>captioning card | Connected device: Card message: Connected for the setting of the setting of the | Scan             |
| v1.2.2                                                                     | PIC Microcode version:Xilinx Firmware version:                                                                                                    | =Ĵ≇ ( Disconnect |

#### Chapter 1Modifying the Registers Establishing Communications from the PC to the HDCC

- 3. On the **Connection** tab, do not change the port setings. Use the settings shown in Figure 1–2 below. Click **Connect**.
  - **Note:** Port settings should remain at 38400, 8N1 in the communication tab for the current HDCC hardware platform. This includes Codan, Evertz and IRT form factor cards.

#### Figure 1–2 Setting the Port Settings

| 🖾 HDCC 708                                                                 | Registry Editor                                                                                                    |                      |
|----------------------------------------------------------------------------|----------------------------------------------------------------------------------------------------|----------------------|
| 🧟  <br>Preferences Set                                                     | tttings About                                                                                                    |                      |
| Registry editor<br>for the Wohler<br>HDCC 708<br>closed<br>captioning card | Image: Select port:         Serial port :         COM1 ( AVAILABLE )         Port settings:         Baud rate :       38400         Stop bits :       1         Parity :       None | Scan                 |
|                                                                            | Connected device:<br>Card message:<br>PIC Microcode version:<br>Xilinx Firmware version:                                                                                            | - State (Disconnect) |
| v1.2.2                                                                     |                                                                                                    |                      |

#### **Chapter 1 Modifying the Registers** Establishing Communications from the PC to the HDCC

When the PC has established communications with the HDCC card, the **HDCCRegEdit708** application window will display the Wohler copyright and the software part number and version (Figure 1–3 below).

| HDCC 708                                                | Registry Editor - C                                  | Connected to COM1                                                                                                    |                       |
|---------------------------------------------------------|------------------------------------------------------|----------------------------------------------------------------------------------------------------|-----------------------|
| Wohler<br>Registry editor                               | Select port:     Serial port : COM1 (BU              | Channel A Channel B                                                                                                    | Scan                  |
| for the Wohler<br>HDCC 708<br>closed<br>captioning card | Port settings:<br>Baud rate : 38400<br>Stop bits : 1 | Data bits : 8     Parity : None                                                                                                    | ✓<br>✓<br>=₩= Connect |
|                                                         | Connected device:                                    |                                                                                                    |                       |
|                                                         | Card message:                                        | Wohler 4D Broadcast Platform<br>Copyright (c) 2011 Wohler Technologies, Inc.<br>All Rights Reserved.<br>E-Mail: support@wohler.com |                       |
|                                                         | PIC Microcode version:                               | 848116 V1.09                                                                                                    |                       |
|                                                         | Xilinx Firmware version:                             | 847132 V2.25                                                                                                    | - Disconnect          |
| v1.2.2                                                  |                                                      |                                                                                                    |                       |

#### Figure 1–3 Establishing Communication

#### Chapter 1Modifying the Registers Editing the Register Table

### Editing the Register Table

1. Click on the **Channel A** tab as shown in Figure 1–4 to display the current register values for all the registers affecting Channel A.

Figure 1–4

### Displaying the Channel A Registers (Top)

| HDCC 708 Registry Editor - Connected to COM1                                     | × |
|----------------------------------------------------------------------------------|---|
| Rreferences Settings About                                                       |   |
| Connection Channel A Channel B                                                   |   |
| Wohler Channel A registers                                                       |   |
| Registry editor       Register 0×00       9       HD line for CEA-708 insertion  |   |
| HDCC 708<br>closed Register 0×02 21 SD line for CEA-608 insertion                |   |
| captioning card Register 0x08 (Transmission features)                            |   |
| Com port speed : 9600 Bauds                                                      |   |
| Enable SMPTE333 protocol [not used yet]                                          |   |
| Register 0×0a 13 SD line for GPI data                                            |   |
| Register 0x0b 13                                                                 |   |
| Register 0x0e (GPI leds settings)                                                |   |
| GPI monitoring LEDs settings : GPI Rx Ch.A => LEDs 0-3 GPI Rx Ch.B => LEDs 4-7   |   |
| Register 0x0f (GPI Tx and Rx polarity control)                                   |   |
| GPI Rx 1 polarity : Normal (active low) GPI Rx 2 polarity : Normal (active low)  |   |
| GPI Rx 3 polarity : Normal (active low)  GPI Rx 4 polarity : Normal (active low) |   |
| GPI Tx 1 polarity : Normal (active low) GPI Tx 2 polarity : Normal (active low)  |   |
| GPI Tx 3 polarity : Normal (active low) GPI Tx 4 polarity : Normal (active low)  |   |
| Register 0x10 (Special features 2)                                               |   |
| Video outputs : Normal                                                           |   |
| GPI Tx source : GPI mapped input (see reg. 0x13/0x33)                            |   |
| Register 0×11 (Regen/blank control with external GPI)                            |   |
| GPI control : No GPI control (recen operation) 🗸                                 |   |
| v1.2.2                                                                           | ] |

Scroll down to see the rest of the register values (shown in Figure 1–5 below).

### Figure 1–5 Displaying the Channel A Registers (Bottom)

| 🕅 HDCC 708                            | Registry Editor - Connected to COM1                                                                                                    |   |
|---------------------------------------|----------------------------------------------------------------------------------------------------|---|
| Rreferences Sett                      | ings About                                                                                                    |   |
|                                       | Connection     A     Channel A     Channel B                                                                                                    | 1 |
| Registry editor<br>for the Wohler     | Register 0×11       (Regen/blank control with external GPI)         GPI control :       No GPI control (regen operation)          GPI 1 control polarity :       Normal (active low)         GPI 2 control polarity :       Normal (active low) |   |
| HDCC 708<br>closed<br>captioning card | GPI 3 control polarity : Normal (active low)  GPI 4 control polarity : Normal (active low)                                                                                                    |   |
|                                       | Register 0x12 (GPI data insertion control and encoder timeout)                                                                                                    |   |
|                                       | Insert mode timeout (.5 seconds steps): 7.5                                                                                                    |   |
|                                       | Insert mode : Normal (automatic fallback to regen mode after timeout)                                                                                                    |   |
|                                       | GPI data insertion                                                                                                    |   |
|                                       | Register 0×13 (GPI mapping for Tx)                                                                                                    |   |
|                                       | GPI Tx 1 source : External GPI 1 GPI Tx 2 source : External GPI 2                                                                                                    |   |
|                                       | GPI Tx 3 source : External GPI 3 🔮 GPI Tx 4 source : External GPI 4                                                                                                    |   |
|                                       | Register 0x1d (Decoded channel on mon. output)                                                                                                    |   |
|                                       | Decoded channel on mon. output : CC1                                                                                                    |   |
|                                       | Common registers                                                                                                    |   |
|                                       | Register 0xfd         0x06         Timing offset do not change                                                                                                    |   |
|                                       | Register 0xfe (GPO 1 & 2 mapping)                                                                                                    |   |
|                                       | GPO 1 source : CH A GPI Rx 1 GPO 2 source : CH A GPI Rx 2                                                                                                    |   |
|                                       | Register 0xff (GPO 3 & 4 mapping)                                                                                                    |   |
|                                       | GPO 3 source : CH A GPI Rx 3 GPO 4 source : CH A GPI Rx 4                                                                                                    |   |
| v1.2.2                                | Set defaults to ch. A  🦓 Reload ch. A reg. 🗸 Apply to ch. A 💜 Apply to both channels                                                                                                    |   |

# **Important**: Before making any register value changes, refer to the configuration guide associated with your product. The examples in Figure 1–4 and Figure 1–5 above show the register values of the HDCC-708MULTI.

In the event you want to start over and reload the factory defaults, click **Set defaults to ch. A.** (or Set **defaults to ch. B.** for Channel B).

#### Chapter 1Modifying the Registers Editing the Register Table

3. Modify the register values as needed by using either the dropdown lists, or by typing in the register values. When all of the registers' values are correct, click **Apply to ch A** to save your new settings to the card.

To restore the registers values that the card had before your changes, click **Reload ch. A reg**. button.

To restore the factory defaults register values, click **Set defaults to ch. A** button.

- 4. Click the **Channel B** tab and repeat the same process for Channel B.
- 5. Remember to click **Apply to ch B** to save your changes.

## **CHAPTER 2** Saving the Configuration and Setting Preferences

### Introduction

#### Overview

This chapter describes how to export the register settings to a file, how to import them from a file, and how to save your preferences.

**Topics** 

| Topics                                 | Page |
|----------------------------------------|------|
| Introduction                           | 9    |
| Exporting/Importing the Configuration  | 10   |
| Setting Preferences                    | 11   |
| Displaying the Application Information | 12   |

Chapter 2Saving the Configuration and Setting Preferences Exporting/Importing the Configuration

### Exporting/Importing the Configuration

1. Click **Settings** button at the top left corner of the application window.

Figure 2–1 Settings Options

| 🚵 Import to current settings | CTRL+I |
|------------------------------|--------|
| 🛃 Export current settings    | CTRL+E |

- Click **Export current settings** (or press Ctrl+E) to export your current card settings, or
- Click **Import to current settings** (or press Ctrl+I) to import the configuration settings stored in the file.

### Exporting the Configuration

- 1. When the dialog displays, navigate to the location where you want to create the file .
- 2. Name the file and click **Save**. (The file stores in XML format.)

Importing the Configuration

- 1. When the dialog displays, navigate to the location where you stored your configuration file.
- 2. Double-click the filename. As soon as the dialog disappears, the HDCCRegEdit708 will import the register values from the file.

### Setting Preferences

1. To set your preferences for the **HDCCRegEdit708** application, click to check (or uncheck) the boxes under **Settings** in the right pane (Figure 2–2 below).

| Preferences |                                             |
|-------------|---------------------------------------------|
| Settings    | Settings                                    |
|             | Show internal fields values in tooltips     |
|             | Show min / max fields values in tooltips    |
|             | Select All Clear All Restore Defaults Apply |
|             | OK Cancel                                   |

#### Figure 2–2 Preferences Dialog

2. Click **OK** to save and close the dialog, or click **Cancel** to cancel your changes and close the dialog.

#### **Chapter 2Saving the Configuration and Setting Preferences** Displaying the Application Information

### **Displaying the Application Information**

1. To display the application name, part number, and revision number, click on the **About** button shown in Figure 2–3 below.

#### Figure 2–3 About Dialog

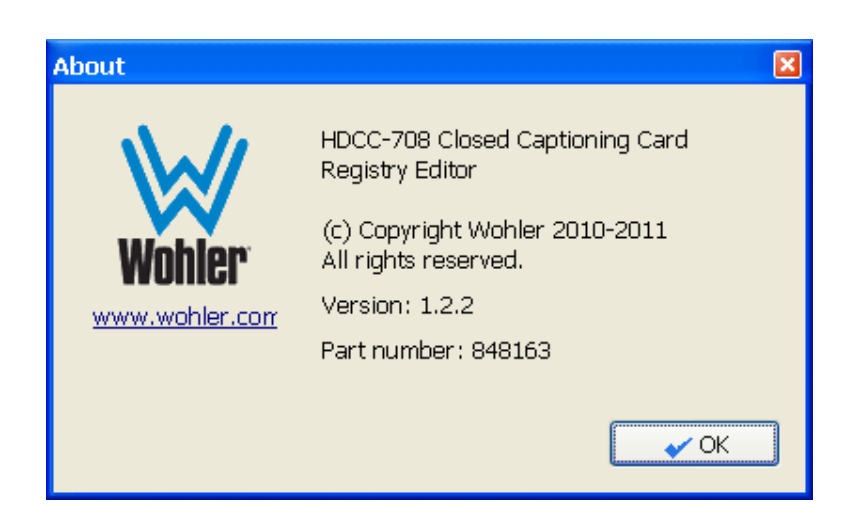

2. Click **OK** to close the dialog.